|                                                                                                    | MACROPROCESO:                                                                                                    |                                                                                                    | ΑΡΟΥΟ                                                                                                    | CÓDIGO:                                                                                                    |                                                                                                  | AGJC-CN                                                                                                    | N-PD-005                                                                                                    | 0.000.000.0                                                                                                    |
|----------------------------------------------------------------------------------------------------|----------------------------------------------------------------------------------------------------|----------------------------------------------------------------------------------------------------|----------------------------------------------------------------------------------------------------|----------------------------------------------------------------------------------------------------|--------------------------------------------------------------------------------------------------|----------------------------------------------------------------------------------------------------|----------------------------------------------------------------------------------------------------|----------------------------------------------------------------------------------------------------|
| Capital                                                                                                    | PROCESO:                                                                                                    |                                                                                                    | GESTIÓN JURÍDICA Y CONTRACUAL                                                                                                    | VERSIÓN:                                                                                                    |                                                                                                  | 6                                                                                                    | 6                                                                                                    |                                                                                                    |
|                                                                                                    | PROCEDIMIENTO:                                                                                                    |                                                                                                    | CONTRATACIÓN DIRECTA SIN OFERTAS                                                                                                    | FECHA DE VIG                                                                                                    | ENCIA:                                                                                           | 21/07                                                                                                    | /2020                                                                                                    | DE BOGOTÁ D.C.                                                                                                    |
|                                                                                                    |                                                                                                    |                                                                                                    | 1. INFORMACIÓN GENERAL                                                                                                    |                                                                                                    |                                                                                                  |                                                                                                    |                                                                                                    |                                                                                                    |
|                                                                                                    | COORDINACIÓN JURÍDIO                                                                                                    | ICA                                                                                                    |                                                                                                    |                                                                                                    |                                                                                                  |                                                                                                    | SIMBOLOGÍA                                                                                                    |                                                                                                    |
|                                                                                                    | SUPERVISIÓN E INTERV                                                                                                    | VENTORÍA - ÁF                                                                                                    | REA INTERESADA                                                                                                    |                                                                                                    |                                                                                                  | Procedimiento Prec                                                                                                    | definido                                                                                                    |                                                                                                    |
|                                                                                                    | La contratación directa es<br>el Canal, prescindiendo de                                                                                                    | s la modalidad o<br>e la pluralidad o                                                                                                    | que permite la escogencia de un contratista con base en la idoneidad y<br>le oferentes o de ofertas. A través de este procedimiento se establecen l                                                                                                    | experiencia requeridas po<br>as etapas de contratación                                                                                                    | equeridas por Conector O                                                                         |                                                                                                    |                                                                                                    |                                                                                                    |
|                                                                                                    | incluida la elaboración y<br>ejecución, las modificacior                                                                                                    | perfeccionamie<br>nes contractual                                                                                                    | ento del contrato, el seguimiento técnico, administrativo, financiero, co<br>es y el posterior cierre del contrato.                                                                                                    | ntable, y jurídico sobre la                                                                                                    | 1                                                                                                | Conector de página                                                                                                    |                                                                                                    |                                                                                                    |
|                                                                                                    | Inicia con la estructuraciór                                                                                                    | a con la estructuración de la necesidad, continúa con la acreditación de requisitos mediante soportes y documentos precontractuales,                                                   |                                                                                                    |                                                                                                    | ,                                                                                                | Decisión                                                                                                    |                                                                                                    | $\diamond$                                                                                                    |
| ALCANCE:                                                                                                    | la elaboración de la minu<br>actividades de seguimien                                                                                                    | nuta, las activid<br>nto y control d                                                                                                    | lades de formalización del contrato, las modificaciones contractuales,<br>le la ejecución y finaliza con la liquidación del contrato cuando apli                                                                                                    | n del contrato, las modificaciones contractuales, si hay lugar a ellas, las Actividad                                                                                                    |                                                                                                  |                                                                                                    |                                                                                                    |                                                                                                    |
|                                                                                                    | expediente, todo a través o                                                                                                    | de la plataform                                                                                                    | a del SECOP II.                                                                                                    |                                                                                                    |                                                                                                  | Inicio - Terminación                                                                                                    |                                                                                                    |                                                                                                    |
| POLÍTICAS DE<br>OPERACIÓN:<br>(CONSIDERACIONES)                                                                                                    | <ol> <li>Solo cuando estén com<br/>la minuta de contrato.</li> <li>No se requerirán estudi<br/>Inminente", "Contratos de</li> <li>El profesional responsa<br/>recibirá, verificará y aproba</li> <li>Posteriormente, se envi<br/>a sus labores de seguimie</li> <li>El supervisor/intervento<br/>Coordinación Jurídica o la</li> <li>Este procedimiento deso</li> </ol> | so soportes.<br>npletos y verific<br>canje", "Contra<br>able de la contra<br>bará los docume<br>vía comunicació<br>ento.<br>or del contrato j<br>a dependencia o<br>scribe sus polític | ados todos los documentos necesarios para establecer las condiciones<br>o de una comunicación de justificación debidamente motivada por el jefe<br>atos de para el pago de derechos de autor y conexos" y "Acuerdos de co<br>atación, realiza todas las actividades tendientes a elaborar y ajustar la m<br>entos necesarios para la legalización del contrato, según hayan sido exig<br>in al supervisor designado sobre el cumplimiento de requisitos de perfec<br>ustificará cualquier modificación requerida, la cual debe contener por lo r<br>que haga sus veces, con la antelación debida, la elaboración del docume<br>cas de operación en el Manual de Contratación. | de identificación, idoneidad<br>de la Dependencia Intere<br>laboración- Acuerdos de r<br>inuta contractual, a fin que<br>dos en el mismo.<br>cionamiento y ejecución d<br>menos las razones que ori<br>into respectivo. | d y experienci<br>sada y aprob<br>nedios".<br>e sea suscrita<br>el contrato, ad<br>ginan el camb | a del futuro contratis<br>ada por la gerente g<br>por el ordenador del<br>demás de todos los o<br>pio y lo que se preter | ta, la Coordinación<br>eneral, respecto de<br>l gasto y el contratist<br>documentos a que h<br>nde modificar dentro | Jurídica, procederá a realizar<br>la contratación de: "Apremio<br>ta; posteriormente, solicitará,<br>naya lugar, para que dé inicio<br>o del contrato, y solicitará a la |
| ELA                                                                                                    | ABORADO POR                                                                                                    |                                                                                                    | REVISADO POR                                                                                                    |                                                                                                    |                                                                                                  | A                                                                                                    | APROBADO POR                                                                                                    |                                                                                                    |
| Karen Paola Cruz Triana - Profesional Universitaria de Jurídica<br>Laura Jimena Pico Forero - Asesora de la Secretaría General<br>John Fredy García López - Profesional apoyo de Planeación |                                                                                                    |                                                                                                    | Olga Lucía Vides Castellanos - Coordinadora Jurídica<br>Andrea Paola Sánchez García - Asesora Jurídica de la Secretaría General<br>Luis Eduardo Páez Pacheco - Asesor Jurídico de la Secretaría General<br>Ana María Ochoa Villegas - Asesora de Planeación                                                                                                    |                                                                                                    | Catalina Monca                                                                                   | ada Cano - Secretaria Ge                                                                                                 | eneral                                                                                                    |                                                                                                    |
|                                                                                                    |                                                                                                    |                                                                                                    | 2. GLOSARIO                                                                                                    |                                                                                                    |                                                                                                  |                                                                                                    |                                                                                                    |                                                                                                    |
| TÉRMIN                                                                                                    | ю                                                                                                    |                                                                                                    | DEFINICIÓN                                                                                                    |                                                                                                    |                                                                                                  |                                                                                                    | l                                                                                                    | FUENTE                                                                                                    |
| Modificación contr<br>gramatical del térn<br>continuar satisfaci<br>selección inneces:                                                                                                    |                                                                                                    | dificación contrac<br>matical del términ<br>tinuar satisfacien<br>acción innecesario                                                                                                   | ual que obedece al cambio en las condiciones estipuladas inicialmente en el clausulado del respectivo contrato. Como indica la definición<br>o, es figurativamente inyectar más dinero al contrato inicialmente pactado en aras a garantizar la existencia de recursos suficientes para<br>to la necesidad de la Administración –si todavía persiste- y de esta manera efectivizar el principio de economía, evitando procedimientos de<br>os cuando se tiene conocimiento de la seriedad y calidad del contratista.                                                                                                    |                                                                                                    |                                                                                                  | RUCCIÓN PROPIA                                                                                                    |                                                                                                    |                                                                                                    |
| Anticipo                                                                                                    | D Es ur<br>decir                                                                                                    | una suma de dine<br>ir, la finalidad del                                                                                                    | ero que la Entidad contratante entrega al contratista a título de préstamo, el cual<br>anticipo es financiar el objeto contractual. Para que este proceda, debe efectua                                                                                                    | habrá de destinarse al cubri<br>arse un estudio técnico del co                                                                                                    | miento de los o<br>ontrato que just                                                              | costos iniciales; es<br>ifique tal entrega.                                                                              | CONSTR                                                                                                    | RUCCIÓN PROPIA                                                                                                    |

| Capital | MACROPROCESO:  | ΑΡΟΥΟ                            | CÓDIGO:            | AGJC-CN-PD-005 | 8 - C1- C1- 9  |
|---------|----------------|----------------------------------|--------------------|----------------|----------------|
|         | PROCESO:       | GESTIÓN JURÍDICA Y CONTRACUAL    | VERSIÓN:           | 6              |                |
|         | PROCEDIMIENTO: | CONTRATACIÓN DIRECTA SIN OFERTAS | FECHA DE VIGENCIA: | 21/07/2020     | DE BOGOTÁ D.C. |

2. GLOSARIO

|                                    | 2. 02004110                                                                                                    |                                                                                             |
|------------------------------------|----------------------------------------------------------------------------------------------------|---------------------------------------------------------------------------------------------|
| TÉRMINO                            | DEFINICIÓN                                                                                                    | FUENTE                                                                                      |
| Cesión de Derecho de Emisión       | Mediante el contrato de cesión de Derechos de emisión, la organización regional de televisión adquiere el derecho a emitir por las veces pactadas, uno o varios<br>programas de televisión producidos o adquiridos por una entidad o persona, de derecho público o privado que para los efectos contractuales se denominará cedente<br>de derechos de emisión sin que se radique en cabeza de organización regional de televisión la propiedad de los programas así contratados.                                                                            | MINISTERIO DE COMUNICACIONES, CONCEPTO<br>JURIDICO No. 53012008 DEL 12 DE JUNIO DE<br>2008. |
| CDP                                | Es el Certificado de Disponibilidad Presupuestal, cuya función o propósito es reservar los recursos presupuestales para la celebración de un contrato, orientado a la ejecución de un proyecto o un programa específico, sin el cual dicho proyecto o programa no se puede llevar a cabo.                                                                                                    | CONSTRUCCIÓN PROPIA                                                                         |
| Clasificador de Bienes y Servicios | Es el sistema de codificación de las Naciones Unidas para estandarizar productos y servicios, conocido por las siglas UNSPSC.                                                                                                    | DECRETO 1082 DE 2015                                                                        |
| Colombia Compra Eficiente          | Es la Agencia Nacional de Contratación Pública creada por medio del Decreto-Ley 4170 de 2011.                                                                                                    | DECRETO 4170 DE 2011                                                                        |
| Contrato                           | Acuerdo de voluntades mediante el cual se crean, modifican o extinguen obligaciones.                                                                                                    | CONSTRUCCIÓN PROPIA                                                                         |
| Coproducción                       | Consiste en que dos o más personas naturales o jurídicas, realicen mancomunadamente todos los procesos necesarios para la producción de una obra con<br>contenido audiovisual. Los coproductores se encuentran en la obligación de poner en común derechos, servicios, bienes, y demás elementos necesarios para llevar<br>acabo la pre-producción, producción y post-producción del producto. Así mismo, la coproducción implica que la propiedad de la obra audiovisual y por tanto, su<br>comercialización, debe ser compartida entre los coproductores. | CONSTRUCCIÓN PROPIA                                                                         |
| Cotización                         | Se refiere al documento en donde se informa el valor correspondiente a un determinado bien o servicio y las condiciones técnicas que se ofrecen. La presentación de cotización se limita a un estudio simple del mercado, y por ende no liga de ningún modo a las partes, tiene carácter informativo.                                                                                                    | CONSTRUCCIÓN PROPIA                                                                         |
| Documentos del Proceso             | Son: (a) Estudios y documentos previos; (b) Aviso de convocatoria; (c) Pliegos de condiciones o la invitación; (d) Adendas; (e) La oferta; (f) Informe de evaluación; (g) El contrato; y cualquier otro documento expedido por la Entidad Estatal durante el Proceso de Contratación.                                                                                                    | DECRETO 1082 DE 2015                                                                        |
| Modificación                       | Implica un cambio o una forma de interpretación sin alteración sustancial al objeto. No implica por si solo alteración alguna en valor ni tiempo de ejecución. Opera para todo tipo de obligaciones.                                                                                                    | CONSTRUCCIÓN PROPIA                                                                         |
| Otrosí                             | Es el género de la modificación contractual. En él se recogen las modificaciones, prórrogas y adiciones al contrato que se pueden distinguir entre sí precisamente<br>por su denominación: Otrosí Modificatorio, Otrosí de Prórroga y Otrosí de Adición. Cada uno llevara una numeración consecutiva independiente para distinguirlos<br>cuando concurran en un mismo contrato.                                                                                                    | CONSTRUCCIÓN PROPIA                                                                         |
| Pago anticipado                    | Es la retribución parcial e inicial que el contratista recibe. La finalidad de este pago es extinguir parcialmente y en forma anticipada la obligación a cargo del ente que contrata, mediante la entrega de parte del precio total o como un primer contado                                                                                                    | CONSTRUCCIÓN PROPIA                                                                         |
| Período Contractual                | Es cada una de las fracciones temporales en las que se divide la ejecución del contrato, las cuales pueden ser utilizadas por la Entidad Estatal para estructurar las garantías del contrato.                                                                                                    | DECRETO 1082 DE 2015                                                                        |
| Plan Anual de Adquisiciones        | Es el plan general de compras al que se refiere el artículo 74 de la Ley 1474 de 2011 y el plan de compras al que se refiere la Ley Anual de Presupuesto. Es un instrumento de planeación contractual que las Entidades Estatales deben diligenciar, publicar y actualizar en los términos del presente decreto.                                                                                                    | DECRETO 1082 DE 2015                                                                        |
| Plazo                              | Fracción de tiempo específico en el que ha de llevarse a cabo la totalidad de las obligaciones asignadas, a fin de cumplir en su totalidad con el objeto contractual.                                                                                                    | CONSTRUCCIÓN PROPIA                                                                         |
| Proceso de Contratación            | Es el conjunto de actos, actividades, y su secuencia, adelantadas por la Entidad Estatal que inicia desde la planeación hasta el vencimiento de las garantías de<br>calidad, estabilidad y mantenimiento, o las condiciones de disposición final o recuperación ambiental de las obras o bienes o el vencimiento del plazo, lo que ocurra<br>más tarde.                                                                                                    | DECRETO 1082 DE 2015                                                                        |

| Capital | MACROPROCESO:  | ΑΡΟΥΟ                            | CÓDIGO:            | AGJC-CN-PD-005 | Q ==== Q       |  |
|---------|----------------|----------------------------------|--------------------|----------------|----------------|--|
|         | PROCESO:       | GESTIÓN JURÍDICA Y CONTRACUAL    | VERSIÓN:           | 6              |                |  |
|         | PROCEDIMIENTO: | CONTRATACIÓN DIRECTA SIN OFERTAS | FECHA DE VIGENCIA: | 21/07/2020     | DE BOGOTÁ D.C. |  |

## 2 GLOSARIO

| 2. 0200400                    |                                                                                                    |                      |  |  |  |  |
|-------------------------------|----------------------------------------------------------------------------------------------------|----------------------|--|--|--|--|
| TÉRMINO                       | DEFINICIÓN                                                                                                    | FUENTE               |  |  |  |  |
| Producción                    | Hace referencia a todos los procesos necesarios para la realización de todo tipo de productos con contenido audiovisual. La producción comprende la etapa de pre-<br>producción, producción y post-producción.                                                                                                    | CONSTRUCCIÓN PROPIA  |  |  |  |  |
| Prórroga                      | Hace referencia a una prolongación del tiempo que inicialmente se había acordado para la ejecución del contrato. Esta categoría de modificación contractual no conlleva necesariamente al cambio de las especificaciones técnicas o circunstancias accesorias del objeto contractual pactado y tampoco implica necesariamente adición de recursos.                                                                        | CONSTRUCCIÓN PROPIA  |  |  |  |  |
| Riesgo                        | Es un evento que puede generar efectos adversos y de distinta magnitud en el logro de los objetivos del Proceso de Contratación o en la ejecución de un Contrato.                                                                                                    | DECRETO 1082 DE 2015 |  |  |  |  |
| Riesgo compartido             | Esta modalidad implica que dos o más personas naturales o jurídicas, cooperen entre sí para el desarrollo específico de un proyecto televisivo, asumiendo<br>conjuntamente los riesgos que le son inherentes, con el objeto de obtener utilidades producto de su comercialización.                                                                                                    | CONSTRUCCIÓN PROPIA  |  |  |  |  |
| Riesgo Imprevisible           | Son aquellos hechos o circunstancias donde no es factible su previsión, es decir el acontecimiento de su ocurrencia, estos riesgos deberán estar considerados como costo del contrato en el ítem de gastos contingentes.                                                                                                    | CONSTRUCCIÓN PROPIA  |  |  |  |  |
| Riesgos previsibles           | Son aquellas circunstancias, que siendo potenciales alteraciones del equilibrio económico, puedan preverse por su acaecimiento en contratos similares; por la probabilidad de su ocurrencia en relación con el objeto contractual o por otras circunstancias que permitan su previsión. Dicha previsibilidad genera la posibilidad de establecer responsabilidades y tratamientos específicos de asignación y mitigación. | Conpes 3714 de 2011  |  |  |  |  |
| Rubro o posición presupuestal | Es aquella parte del presupuesto a la cual afecta específicamente el desarrollo de un contrato o el valor del mismo.                                                                                                    | CONSTRUCCIÓN PROPIA  |  |  |  |  |
| SECOP                         | Es el Sistema Electrónico para la Contratación Pública al que se refiere el artículo 3 de la Ley 1150 de 2007.                                                                                                    | DECRETO 1082 DE 2015 |  |  |  |  |
| SMMLV                         | Corresponde a Salario Mínimo Mensual Legal Vigente.                                                                                                    | DECRETO 1082 DE 2015 |  |  |  |  |
| Dependencia Interesada        | Unidad organizacional a la que le han sido asignados y actualizados recursos financieros y que tiene poder de decisión sobre el destino de los mismos, es decir, cada dependencia requirente.                                                                                                    | CONSTRUCCIÓN PROPIA  |  |  |  |  |

|     |                                                                                                    | MACROPROCESO:                                                                                                    | ΑΡΟΥΟ                                                                                                    | CÓDIGO:                                                                              | AGJC-CN-PD-005                                     | 9                   |             |
|-----|----------------------------------------------------------------------------------------------------|----------------------------------------------------------------------------------------------------|----------------------------------------------------------------------------------------------------|--------------------------------------------------------------------------------------|----------------------------------------------------|---------------------|-------------|
|     | Capital                                                                                                    | PROCESO:                                                                                                    | GESTIÓN JURÍDICA Y CONTRACUAL                                                                                                    | VERSIÓN:                                                                             | 6                                                  |                     |             |
|     |                                                                                                    | PROCEDIMIENTO:                                                                                                    | CONTRATACIÓN DIRECTA SIN OFERTAS                                                                                                    | FECHA DE VIGENCIA:                                                                   | 21/07/2020                                         |                     | BOGOTÁ D.C. |
|     |                                                                                                    |                                                                                                    | 3. PROCEDIMIENTO                                                                                                    |                                                                                      |                                                    |                     |             |
|     | INSUMO / ENTRADA                                                                                                    | Δ                                                                                                    | ACTIVIDAD                                                                                                    | PRODUCTO / SALIDA                                                                    |                                                    |                     |             |
| No. | (Información- registro)                                                                                                    | ro) FLUJOGRAMA<br>(QUE)                                                                                                 | DESCRIPCIÓN DE LA ACTIVIDAD<br>(COMO)                                                                                                    | (Documento- registro)                                                                | RESPONSABLE DE LA ACTIVIDAD                        |                     | CONTROL     |
|     |                                                                                                    |                                                                                                    |                                                                                                    |                                                                                      |                                                    |                     |             |
| 1   | Correo electrónico con el<br>objeto, perfil y honorarios<br>para personal natural o<br>correo electrónico con el<br>objeto, obligaciones, valor<br>y forma de pago para<br>persona jurídica. | el<br>Enviar objeto, perfil y<br>honorarios u objeto,<br>o<br>obligaciones, valor y<br>forma de pago para<br>validación | Enviar a los asesores jurídicos, el objeto del contrato, el perfil del futuro contratista<br>(formación y experiencia) para validación y el valor de los honorarios para <b>persona</b><br><b>natural</b> ; y, objeto, obligaciones, valor y forma de pago para <b>persona jurídica</b> .<br>El asunto del correo debe indicar: "CDP APROBADO + PRIMER NOMBRE + PRIMER<br>APELLIDO CONTRATISTA". Ejemplo: CDP APROBADO JUAN RULFO para <b>personas</b><br><b>naturales</b> y "CDP APROBADO + RAZÓN SOCIAL DEL CONTRATISTA". Ejemplo: CDF<br>APROBADO SUMINISTROS S.A.S para <b>personas jurídicas</b> .<br>Las personas que van a solicitar CDP necesitan un permiso de Sistemas para acceder a<br>Excel de seguimiento. Dicho Excel se podrá revisar por las áreas, más no modificar. |                                                                                      | Área requirente                                    |                     |             |
| 2   | Correo electrónico con el<br>objeto, perfil y honorarios<br>para personal natural o<br>correo electrónico con el<br>objeto, obligaciones, valor<br>y forma de pago para<br>persona jurídica. | el<br>os<br>o<br>el<br>valor y perfil u<br>objeto, obligaciones,<br>valor y forma de pago                               | Validar el objeto y perfil para persona natural y objeto, obligaciones, valor y forma de<br>pago para persona jurídica del futuro contratista para que sea acorde con la solicitud de<br>CDP y con el Excel de seguimiento, el cual deberá ser revisado por el área requirente.<br>Si el objeto de la solicitud del CDP requiere modificaciones o es rechazado, las<br>modificaciones sugeridas se enviarán vía correo electrónico; no obstante, del rechazo se<br>deja constancia en el Excel de seguimiento. El trámite no se entiende completo hasta<br>tanto los asesores jurídicos den el OK en el Excel de seguimiento.                                                                                                    | Validación en el Excel de<br>seguimiento a la solicitud del<br>CDP                   | Asesores jurídico                                  | 95                  | <u>.</u>    |
| 3   | Solicitud del CDP con los<br>vistos buenos de los<br>asesores jurídicos en el<br>Excel de seguimiento                                                                                        | os Tramitar visto bueno<br>de Planeación                                                                                | Tramitar el visto bueno de Planeación en la solicitud del CDP.<br>Lo anterior, a través del Excel de seguimiento diseñado para tal fin por Sistemas; se<br>dejará en el documento la firma escaneada de quien pone su visto bueno. En dicho Exce<br>se debe cargar la imagen de la solicitud del CDP y se debe grabar con el primer nombre y<br>primer apellido del contratista. Ejemplo: SOLICITUD CDP JUAN RULFO para <b>personas</b><br><b>naturales</b> y la razón social del contratista. Ejemplo: SOLICITUD CDP SUMINISTROS<br>S.A.S para <b>personas jurídicas.</b>                                                                                                    | Solicitud del CDP con los<br>vistos buenos respectivos<br>en el Excel de seguimiento | Área requirente y el pro<br>universitario de Plane | ofesional<br>eación | !           |
| 4   | Correo electrónico del<br>área requirente con la<br>solicitud del CDP con los<br>vistos buenos para firma<br>de la ordenadora del<br>gasto                                                   | Revisar la solicitud del<br>CDP                                                                                         | Revisar la solicitud del CDP con toda la cadena de aprobaciones, <b>enviada vía correc</b><br>electrónico por el jefe del área, al correo electrónico de la ordenadora del gasto.<br>Las firmas de los CDP se harán por medio de la firma digital o la firma escaneada si no se<br>cuenta con la firma digital.                                                                                                    | Solicitud del CDP firmada<br>por la ordenadora del gasto                             | Ordenadora del ga                                  | isto                |             |

|     |                                                                                                    | MACROPROCESO:                                          | ΑΡΟΥΟ                                                                                                    | CÓDIGO:                                                                                                    | AGJC-CN-PD-005                                                           | JC-CN-PD-005                |                        |
|-----|----------------------------------------------------------------------------------------------------|--------------------------------------------------------|----------------------------------------------------------------------------------------------------|----------------------------------------------------------------------------------------------------|--------------------------------------------------------------------------|-----------------------------|------------------------|
|     | Capital                                                                                                    | PROCESO:                                               | GESTIÓN JURÍDICA Y CONTRACUAL                                                                                                    | VERSIÓN:                                                                                                    | 6                                                                        |                             | *                      |
|     |                                                                                                    | PROCEDIMIENTO:                                         | CONTRATACIÓN DIRECTA SIN OFERTAS                                                                                                    | FECHA DE VIGENCIA:                                                                                                    | ALCAL<br>21/07/2020                                                      |                             | DÍA MAYOR<br>GOTÁ D.C. |
|     |                                                                                                    |                                                        | 3. PROCEDIMIENTO                                                                                                    |                                                                                                    |                                                                          |                             |                        |
|     |                                                                                                    |                                                        | ACTIVIDAD                                                                                                    |                                                                                                    |                                                                          |                             |                        |
| No. | INSUMO / ENTRADA<br>(Información- registro)                                                                                                    | ADA FLUJOGRAMA                                         | DESCRIPCIÓN DE LA ACTIVIDAD                                                                                                    | PRODUCTO / SALIDA<br>(Documento- registro)                                                                                            | RESPONSABLE DE LA                                                        | ACTIVIDAD                   | PUNTO DE<br>CONTROL    |
|     |                                                                                                    | (QUE)                                                  | (COMO)                                                                                                    | ,                                                                                                    |                                                                          |                             |                        |
| 5   | Correo electrónico de la<br>ordenadora del gasto con<br>la solicitud del CDP<br>firmada                                                                     | de la<br>o con<br>DP<br>Enviar la solicitud del<br>CDP | Enviar mediante correo electrónico al subdirector financiero las solicitudes de CDP<br>firmadas, incluyendo en la copia de dicho correo al jefe del área solicitante del CDP.<br>Para efectos de trazabilidad, el correo electrónico mediante el cual se envíen las<br>solicitudes de CDP aprobadas debe indicar en el asunto "CDP APROBADO + PRIMER<br>NOMBRE + PRIMER APELLIDO CONTRATISTA". Ejemplo: CDP APROBADO JUAN<br>RULFO para <b>personas naturales</b> y "CDP APROBADO + RAZÓN SOCIAL DEL<br>CONTRATISTA". Ejemplo: CDP APROBADO SUMINISTROS S.A.S para <b>personas</b><br><b>jurídicas</b> . | Correo electrónico con la<br>solicitud del CDP firmada por<br>la ordenadora del gasto<br>dirigido al subdirector<br>financiero        | Ordenadora del ga                                                        | asto                        |                        |
| 6   | Correo electrónico con la<br>solicitud del CDP firmada<br>por la ordenadora del<br>gasto                                                                    | on la nada del Expedir el CDP                          | Expedir y enviar el CDP al área requirente para que se incorpore en los documentos a<br>digitalizar en el DRIVE del contrato.<br>Para efectos de trazabilidad, el correo electrónico mediante el cual se envíe la solicitud<br>del CDP debe decir en el asunto "CDP APROBADO + PRIMER NOMBRE + PRIMER<br>APELLIDO CONTRATISTA". Ejemplo: CDP APROBADO JUAN RULFO para <b>personas<br/>naturales</b> y "CDP APROBADO + RAZÓN SOCIAL DEL CONTRATISTA". Ejemplo: CDP<br>APROBADO SUMINISTROS S.A.S para <b>personas jurídicas.</b>                                                                          | Correo electrónico con el<br>CDP dirigido al área<br>requirente                                                                       | Subdirector Financiero                                                   |                             |                        |
| 7   | Correo electrónico del<br>área requirente con la<br>solicitud de expedición de<br>certificación de Recursos<br>Humanos (de inexistencia<br>o insuficiencia) | del<br>n la<br>ón de<br>ursos<br>iencia                | Expedir y enviar la certificación de Recursos Humanos (inexistencia o insuficiencia) al<br>área requirente.<br>El documento se deberá enviar en versión digital desde el correo electrónico de la<br>profesional universitaria de Recursos Humanos o el del jefe del área, para que se<br>incorpore en los documentos a digitalizar en el la DRIVE del contrato.<br>Es importante señalar que esta actividad será exclusiva para la contratación de personas<br>naturales.                                                                                                    | Correo electrónico con la<br>certificación de Recursos<br>Humanos (de inexistencia o<br>insuficiencia) dirigido al área<br>requirente | Profesional universitaria de<br>Humanos o subdirector ad                 | e Recursos<br>Iministrativo |                        |
| 8   | Correo electrónico del<br>área requirente con el<br>examen médico<br>ocupacional                                                                            | del<br>n el<br>o                                       | Validar el examen médico ocupacional del contratista.<br>Se deberá poner la firma escaneada en el examen y enviarlo en PDF por correo<br>electrónico al área requirente. Deberá identificarse el correo como EXAMEN<br>OCUPACIONAL + PRIMER NOMBRE + PRIMER APELLIDO. Ejemplo: examen<br>ocupacional Juan Rulfo.<br>Es importante señalar que esta actividad será exclusiva para la contratación de personas<br>naturales.                                                                                                    | Correo electrónico con el<br>visto bueno en el examen<br>médico ocupacional dirigido<br>al área requirente                            | Persona encargada de saluo<br>en el trabajo de la Subd<br>Administrativa | d y seguridad<br>dirección  | !                      |
| 9   |                                                                                                    | Cargar en el Drive los<br>documentos soporte           | Cargar en el DRIVE habilitado para el efecto, la totalidad de los soportes del futuro<br>contratista y demás documentos precontractuales, según el orden y el nombre<br>establecidos en el formato AGJC-CN-FT-028 Listado documentos para contratar.<br>Los estudios previos deberán cargarse en formato Word. Para el caso de contratos que<br>lo ameriten, si existen soportes del análisis del sector, también deberán cargarse.                                                                                                    | Documentos<br>precontractuales y soportes<br>cargados en el Drive                                                                     | Área requirente                                                          | 9                           |                        |

|     |                                                                                                    | a de la constante de la constante de la consta |                                                                                                    |                                                                                    |                                                            |                           |                            |
|-----|----------------------------------------------------------------------------------------------------|----------------------------------------------------------------------------------------------------|----------------------------------------------------------------------------------------------------|------------------------------------------------------------------------------------|------------------------------------------------------------|---------------------------|----------------------------|
|     |                                                                                                    | MACROPROCESO:                                                                                                    | ΑΡΟΥΟ                                                                                                    | CÓDIGO:                                                                            | AGJC-CN-PD-005                                             | AGJC-CN-PD-005            |                            |
|     | Capital                                                                                                    | PROCESO:                                                                                                    | GESTIÓN JURÍDICA Y CONTRACUAL                                                                                                    | VERSIÓN:                                                                           | 6                                                          |                           |                            |
|     |                                                                                                    | PROCEDIMIENTO:                                                                                                    | CONTRATACIÓN DIRECTA SIN OFERTAS                                                                                                    | FECHA DE VIGENCIA:                                                                 | 21/07/2020                                                 | - ALC                     | ALDIA MAYOR<br>BOGOTÁ D.C. |
|     |                                                                                                    | •                                                                                                    | 3. PROCEDIMIENTO                                                                                                    |                                                                                    | •                                                          |                           |                            |
|     |                                                                                                    |                                                                                                    | ACTIVIDAD                                                                                                    |                                                                                    |                                                            |                           |                            |
| No. | INSUMO / ENTRADA<br>(Información- registro)                                                                                    | NTRADA<br>registro) FLUJOGRAMA<br>(QUE)                                                                                                    | DESCRIPCIÓN DE LA ACTIVIDAD<br>(COMO)                                                                                                    | PRODUCTO / SALIDA<br>(Documento- registro)                                         | RESPONSABLE DE LA A                                        | ACTIVIDAD                 | PUNTO DE<br>CONTROL        |
| 10  | Correo electrónico del<br>área requirente con el<br>enlace del Drive                                                           | inico del<br>te con el<br>Drive                                                                                                    | Enviar el <b>enlace</b> del DRIVE de la solicitud de contratación a los asesores jurídicos.<br>Esto se entiende como el <b>radicado oficial</b> de la solicitud de contratación. El asunto del<br>correo debe decir CONTRATACIÓN + PRIMER NOMBRE + PRIMER APELLIDO DEL<br>CONTRATISTA". Ejemplo: CONTRATACIÓN JUAN RULFO para <b>personas naturales</b> y<br>"CONTRATACIÓN + RAZÓN SOCIAL DEL CONTRATISTA". Ejemplo: CONTRATACIÓN<br>SUMINISTROS S.A.S para <b>personas jurídicas.</b>                                                                                                    | Radicación de la solicitud de contratación                                         | Área requirente                                            | ł                         |                            |
| 11  | Radicación de la solicitud<br>de contratación                                                                                  | a solicitud<br>ación Hacer el reparto de<br>solicitudes de<br>contratación                                                                                                    | Hacer el reparto de la solicitud de contratación a los abogados                                                                                                    | Correo electrónico dirigido al<br>abogado asignado                                 | Asesor jurídico                                            |                           |                            |
| 12  | Drive con documentos<br>precontractuales y<br>soportes                                                                         | umentos<br>uales y<br>s                                                                                                    | Revisar, validar y, en caso de ser necesario, solicitar al área requirente, los ajustes<br>pertinentes de los soportes del futuro contratista en el DRIVE.<br>Revisar y ajustar los estudios previos validando justificación, objeto, obligaciones y perfii<br>para <b>personas naturales</b> e idoneidad y experiencia para p <b>ersonas jurídicas</b> , en<br>colaboración con el área requirente en los aspectos propios del área.<br>Elaborar la minuta y cargarla en el Drive.<br>Los documentos deberán estar completos y diligenciados en debida forma.<br>Para esto, el futuro contratista deberá contar con el usuario proveedor en la plataforma de<br>SECOP II, de lo contrario, no se podrá dar continuidad al proceso en dicha plataforma.                                                                                                    | Correo electrónico con el<br>enlace del Drive dirigido a<br>los asesores jurídicos | Abogado encargado de la co<br>área requirente              | ontratación y             | 1                          |
| 13  | Correo electrónico de los<br>asesores jurídicos con el<br>enlace del Drive con<br>documentos<br>precontractuales y<br>soportes | vico de los<br>cos con el<br>vive con<br>ntos<br>Jales y<br>es                                                                                                    | Validar que tanto los soportes del futuro contratista, como los demás documentos<br>precontractuales, estén correctos para informarle a la coordinadora jurídica (revisora final)<br>que puede efectuar su revisión en el DRIVE.<br>Para esto, se debe <b>enviar el enlace</b> de la carpeta vía correo electrónico. El seguimiento<br>de los contratos y su trámite en la Coordinación Jurídica se hará a través de un Excel de<br>seguimiento de contratos diseñado para tal efecto. En caso de que los asesores jurídicos<br>revisores o la revisora final (coordinadora jurídica), realicen observaciones a los<br>documentos precontractuales, los ajustes deberán ser realizados por el respectivo<br>abogado que tiene en cabeza el proceso de contratación. Si los ajustes son en relación<br>con los soportes del futuro contratista, el abogado asignado deberá contactar al área<br>requirente para que se encargue de los ajustes pertinentes y que, así mismo, sean<br>actualizados en el DRIVE. | Documentos<br>precontractuales y soportes<br>validados en el Drive                 | Asesores jurídicos, abogado<br>de la contratación y área i | o encargado<br>requirente | 1                          |
| 14  | Documentos<br>precontractuales y<br>soportes validados en el<br>Drive                                                          | ntos<br>Jales y<br>Idos en el                                                                                                    | Devolver a los asesores jurídicos, mediante correo electrónico, los documentos para que<br>gestionen las correcciones necesarias si hay lugar a ello.                                                                                                    | Correo electrónico de<br>devolución de los<br>documentos                           | Coordinadora juríd                                         | lica                      | 1                          |

|     |                                                                                                    | MACROPROCESO:                                                          | ΑΡΟΥΟ                                                                                                    | CÓDIGO:                                                                                                    | AGJC-CN-PD-005                               | 1                |                            |
|-----|----------------------------------------------------------------------------------------------------|------------------------------------------------------------------------|----------------------------------------------------------------------------------------------------|----------------------------------------------------------------------------------------------------|----------------------------------------------|------------------|----------------------------|
|     | Capital                                                                                                 | PROCESO:                                                               | GESTIÓN JURÍDICA Y CONTRACUAL                                                                                                    | VERSIÓN:                                                                                                    | 6                                            |                  |                            |
|     |                                                                                                    | PROCEDIMIENTO:                                                         | CONTRATACIÓN DIRECTA SIN OFERTAS                                                                                                    | FECHA DE VIGENCIA:                                                                                                    | 21/07/2020                                   | ALC/<br>DE E     | ALDIA MAYOR<br>BOGOTÁ D.C. |
|     |                                                                                                    |                                                                        | 3. PROCEDIMIENTO                                                                                                    |                                                                                                    |                                              |                  |                            |
|     | INSUMO / ENTRADA                                                                                        |                                                                        | ACTIVIDAD                                                                                                    | PRODUCTO / SALIDA                                                                                                    |                                              |                  | PUNTO DE                   |
| No. | (Información- registro)                                                                                 | FLUJOGRAMA<br>(QUE)                                                    | DESCRIPCIÓN DE LA ACTIVIDAD<br>(COMO)                                                                                                    | (Documento- registro)                                                                                                    | RESPONSABLE DE LA A                          | ACTIVIDAD        | CONTROL                    |
| 15  | Drive con documentos<br>precontractuales y<br>soportes revisados y<br>ajustados                         | Revisar soportes y minuta                                              | Revisar tanto los soportes del futuro contratista, como los demás documentos<br>precontractuales, incluyendo la minuta con el fin de dar su visto bueno e incorporar su<br>firma escaneada o digital en la hoja de vida de la Función Pública del contratista para<br><b>persona natural</b> .                                                                   | Documentos<br>precontractuales y soportes<br>s revisados, visto bueno en la<br>u minuta y firma escaneada o<br>a digital en el formato Hoja de<br>vida del Departamento<br>Administrativo de la Función<br>Pública | Coordinadora juríd                           | ica              | 1                          |
| 16  | Documentos<br>precontractuales y<br>soportes validados en el<br>Drive                                   | Informar la aprobación<br>de la minuta                                 | Informar a los asesores jurídicos la aprobación de la minuta y demás documentos<br>precontractuales, para que gestionen con el área requirente la carga en el DRIVE de los<br>estudios previos en versión PDF, debidamente firmados y con la totalidad de los<br>respectivos vistos buenos, tanto por el área requirente como por el abogado que lo<br>proyectó. | Correo electrónico dirigido a<br>los asesores jurídicos<br>informando que se puede<br>gestionar la totalidad de los<br>vistos buenos y firmas en los<br>documentos<br>precontractuales                             | Coordinadora jurídica                        |                  |                            |
| 17  | Correo electrónico de los<br>asesores jurídicos                                                         | Informar para cargue<br>de estudio previos en<br>el Drive              | Informar al apoyo a la supervisión que debe gestionar la carga en el Drive de los estudios<br>previos en versión PDF, debidamente firmados y con la totalidad de los respectivos vistos<br>buenos, tanto por el área requirente como por el abogado que lo proyectó.                                                                                             | Correo electrónico<br>informando que se puede<br>gestionar la totalidad de los<br>vistos buenos y firmas en los<br>documentos<br>precontractuales                                                                  | Abogado encargado de la contratación         |                  |                            |
| 18  | Drive con documentos<br>precontractuales firmados                                                       | Informar sobre<br>documentación con<br>firma                           | Informar a los asesores jurídicos y al abogado encargado de la contratación, que los documentos se encuentran en el Drive con la totalidad de las firmas.                                                                                                    | Correo electrónico dirigido a<br>los asesores jurídicos y al<br>abogado encargado de la<br>contratación                                                                                                    | Apoyo a la supervisión                       |                  |                            |
| 19  | Correo electrónico dirigido<br>a los asesores jurídicos y<br>al abogado encargado de<br>la contratación | Informar para<br>publicación del<br>proceso                            | Informar al abogado encargado de la contratación, que debe publicar el proceso de<br>contratación en el SECOP II.                                                                                                    | Correo electrónico de los<br>asesores jurídicos dirigido al<br>abogado encargado de la<br>contratación                                                                                                    | I Asesores jurídicos                         |                  |                            |
| 20  |                                                                                                    | Crear y administrar<br>base de datos de<br>consecutivos de<br>SECOP II | Crear y administrar la base de datos de consecutivos de procesos contractuales en e<br>SECOP II (diferente al consecutivo interno de contratos).                                                                                                    | Base de datos con<br>consecutivo de procesos<br>contractuales en el SECOP<br>II                                                                                                    | Persona de apoyo design<br>secretaria genera | ada por la<br>al |                            |
| 21  | Correo electrónico del<br>abogado encargado de la<br>contratación                                       | Consultar el<br>consecutivo de<br>publicación en el<br>SECOP II        | Consultar a la persona de apoyo designada por la secretaria general, el consecutivo de<br>publicación de procesos en el SECOP II que le corresponde.                                                                                                    | e Correo electrónico de<br>asignación de consecutivo                                                                                                    | Abogado encargado de la c                    | contratación     |                            |

|     |                                                                                                  | MACROPROCESO:                                                       | ΑΡΟΥΟ                                                                                                    | CÓDIGO:                                                                                                    | AGJC-CN-PD-005                                                     |                           | 40.04.  |  |
|-----|--------------------------------------------------------------------------------------------------|---------------------------------------------------------------------|----------------------------------------------------------------------------------------------------|----------------------------------------------------------------------------------------------------|--------------------------------------------------------------------|---------------------------|---------|--|
|     | Capital                                                                                          | PROCESO:                                                            | GESTIÓN JURÍDICA Y CONTRACUAL                                                                                                    | VERSIÓN:                                                                                                   | 6                                                                  |                           |         |  |
|     |                                                                                                  | PROCEDIMIENTO:                                                      | CONTRATACIÓN DIRECTA SIN OFERTAS                                                                                                    | FECHA DE VIGENCIA:                                                                                         | 21/07/2020                                                         | ALCAI<br>DE B/            |         |  |
|     |                                                                                                  |                                                                     | 3. PROCEDIMIENTO                                                                                                    |                                                                                                    |                                                                    |                           |         |  |
|     | INSUMO / ENTRADA                                                                                 |                                                                     | ACTIVIDAD                                                                                                    | PRODUCTO / SALIDA                                                                                          |                                                                    |                           |         |  |
| No. | (Información- registro)                                                                          | FLUJOGRAMA<br>(QUE)                                                 | DESCRIPCIÓN DE LA ACTIVIDAD<br>(COMO)                                                                                                    | (Documento- registro)                                                                                      | RESPONSABLE DE LA A                                                | CTIVIDAD                  | CONTROL |  |
| 22  | Correo electrónico de<br>asignación de consecutivo<br>de procesos de<br>contratación en SECOP II | Crear y publicar el<br>proceso de<br>contratación en el<br>SECOP II | Crear y publicar el proceso de contratación en el SECOP II con el consecutivo asignado,<br>además de fijar el cronograma respectivo.<br>El abogado debe publicar, como documentos del proceso, para <b>persona natural</b> ,<br>estudios previos, solicitud de CDP, CDP, certificado de idoneidad, certificado de Recursos<br>Humanos y listado de documentos para contratar y para <b>persona jurídica</b> , estudios<br>previos, solicitud de CDP, CDP, listado de documentos para contratar, experiencia,<br>cotizaciones y estudios del sector cuando aplique. Todos estos documentos son tomados<br>del Drive que contiene el soporte de la contratación con los documentos debidamente<br>firmados. De otra parte, debe publicar el listado de documentos y la solicitud del CDP<br>como documentos internos.<br>Dicho proceso cambiará su estado a "Publicado" una vez cuente con los flujos de<br>aprobación en el SECOP II por parte de los responsables.<br>Una vez publicado el proceso, el abogado encargado informará al área requirente que e<br>mismo ha sido publicado.                                                                                                    | Proceso de contratación en<br>el SECOP II publicado y<br>correo electrónico dirigido al<br>área requirente | Abogado encargado de la c<br>asesores jurídicos y coor<br>jurídica | ontratación,<br>′dinadora |         |  |
| 23  |                                                                                                  | Informar al contratista<br>sobre la validación de<br>sus soportes   | <ul> <li>Informar al futuro contratista que los soportes cargados en el Drive por el área requirente, fueron validados y aprobados por los asesores y la Coordinadora Jurídica. Así mismo, enviar el formato Hoja de vida del SIDEAP suscrita por la coordinadora jurídica (para persona natural) para que los cargue en el SECOP II. Dichos documentos a cargar en el SECOP II para persona natural son:</li> <li>1. Formato Hoja de vida del SIDEAP firmada por la coordinadora jurídica y el contratista.</li> <li>2. Certificaciones académicas y laborales. 3. Documento de identificación. 4. Libreta militar si aplica. 5. RUT. 6. RIT. 7. Antecedentes de la Contraloría General de la República, Procuraduría General de la Nación, Policía Nacional, Personería de Bogotá y Registro Nacional de Medidas correctivas. 8. Examen médico ocupacional validado por la entidad. 9. Certificados de afiliación a salud y pensión. 10. Propuesta con fecha (día, mes, año y firma). 11. Declaración juramentada de bienes y rentas del SIDEAP. 12. Constancia SECOP.</li> <li>Los documentos a cargar en el SECOP II para persona jurídica son:</li> <li>1. Certificado de Existencia y Representación Legal. 2. Documento de identificación de Representante Legal o apoderado. 3. Libreta militar del Representante Legal o apoderado. 3. Libreta militar del Representante Legal capoderado si aplica. 4. RUT. 5. RIT (cuando la sociedad contratista tenga presencia en Bogotá). 6. Antecedentes de la Contraloría General de la República, Procuraduría General de la Nación, Policía Nacional, Personería de Bogotá y Registro Nacional de Medidas correctivas tanto para el Representante Legal o apoderado com de la sociedac cuando aplique. 7.Certificación de cumplimiento con los aportes parafiscales. 8. Soportes de experiencia cuando aplique. 9.Estados financieros cuando aplique. 10. Declaraciór juramentada de bienes y rentas del SIDEAP. 11. Constancia SECOP.</li> </ul> | Correo electrónico dirigido al<br>futuro contratista                                                       | Apoyo a la supervis                                                | sión                      |         |  |
| 24  |                                                                                                  | Enviar la minuta para<br>numeración                                 | Enviar a la persona de apoyo designada por la secretaria general, la minuta revisada para numeración con los respectivos vistos buenos                                                                                                    | Correo electrónico dirigido a<br>la persona de apoyo<br>designada por la secretaria<br>general             | Abogado encargado de la c                                          | contratación              |         |  |

|     |                                                                                                | MACROPROCESO:                                                               | ΑΡΟΥΟ                                                                                                    | CÓDIGO:                                                                                                    | AGJC-CN-PD-005                                  | 2 <sup>40,00</sup> 9 |         |
|-----|------------------------------------------------------------------------------------------------|-----------------------------------------------------------------------------|----------------------------------------------------------------------------------------------------|----------------------------------------------------------------------------------------------------|-------------------------------------------------|----------------------|---------|
|     | Capital                                                                                        | PROCESO:                                                                    | GESTIÓN JURÍDICA Y CONTRACUAL                                                                                                    | VERSIÓN:                                                                                                    | 6                                               | 4                    | *       |
|     |                                                                                                | PROCEDIMIENTO:                                                              | CONTRATACIÓN DIRECTA SIN OFERTAS                                                                                                    | FECHA DE VIGENCIA:                                                                                                    | 21/07/2020                                      | 21/07/2020           |         |
|     |                                                                                                |                                                                             | 3. PROCEDIMIENTO                                                                                                    |                                                                                                    |                                                 | <b>J</b>             |         |
|     | INSUMO / ENTRADA                                                                               |                                                                             | ACTIVIDAD                                                                                                    | PRODUCTO / SALIDA                                                                                                    |                                                 |                      |         |
| No. | (Información- registro)                                                                        | FLUJOGRAMA<br>(QUE)                                                         | DESCRIPCIÓN DE LA ACTIVIDAD<br>(COMO)                                                                                                    | (Documento- registro)                                                                                                    | RESPONSABLE DE LA A                             | ACTIVIDAD            | CONTROL |
| 25  | Correo electrónico dirigido<br>a la persona de apoyo<br>designada por la<br>secretaria general | Numerar la minuta                                                           | Numerar la minuta para enviar al abogado encargado de la contratación con copia a los<br>asesores jurídicos (según corresponda) para que el contrato se publique en el SECOP II<br>y se apruebe por el contratista.                                                                                                    | Correo electrónico dirigido al<br>abogado encargado de la<br>contratación y a los<br>asesores jurídicos con el<br>contrato numerado                                                  | Persona de apoyo design<br>secretaria genera    | ada por la<br>al     |         |
| 26  | Correo electrónico de la<br>persona de apoyo<br>designada por la<br>secretaria general         | Crear el contrato<br>electrónico en el<br>SECOP II                          | Crear el contrato electrónico en el SECOP II una vez cuente con la numeración respectiva.<br>En dicha etapa, el abogado encargado creará una carpeta con todos los soportes que el contratista deberá publicar en el módulo documentos del proveedor solicitando la confidencialidad de los mismos. Dicho contrato será enviado al futuro contratista una vez cuente con los flujos de aprobación en el SECOP II por parte de los responsables.        | Creación del contrato<br>electrónico en el SECOP II                                                                                                    | Abogado encargado de la c                       | contratación         | 1       |
| 27  |                                                                                                | Informar de la creación<br>del contrato electrónico<br>en el SECOP II       | Informar al apoyo a la supervisión que el contrato electrónico en el SECOP II está<br>publicado y habilitado para que el contratista cargue sus documentos                                                                                                    | Correo electrónico dirigido al<br>apoyo a la supervisión                                                                                                    | Abogado encargado de la c                       | contratación         |         |
| 28  | Correo electrónico del<br>apoyo a la supervisión                                               | Cargar documentos<br>soporte en el SECOP<br>II                              | Cargar los documentos, indicados en la actividad 23, soporte de su contratación en la sección documentos del proveedor, solicitando confidencialidad y aceptar el contrato.<br>Una vez aceptado el contrato, el mismo queda firmado electrónicamente y enviado automáticamente a la entidad.                                                                                                    | Contrato firmado y enviado a<br>la entidad a través del<br>SECOP II                                                                                                    | Contratista                                     |                      |         |
| 29  | Contrato firmado y<br>enviado a la entidad a<br>través del SECOP II                            | Informar de la firma y<br>envío a la entidad del<br>contrato en el SECOP II | Informar al abogado encargado de la contratación, que el contrato fue firmado y enviado<br>a la entidad por el contratista                                                                                                    | Correo electrónico dirigido al<br>abogado encargado de la<br>contratación                                                                                                    | Apoyo a la supervis                             | sión                 |         |
| 30  | Correo electrónico dirigido<br>al abogado encargado de<br>la contratación                      | Enviar el contrato<br>electrónico en<br>el SECOP II                         | Enviar para aprobación y respectiva firma electrónica de la ordenadora del gasto el contrato electrónico a través de SECOP II.<br>Paralelo a esto, el abogado encargado de la contratación informará, vía correo electrónico, a los asesores jurídicos para que ellos, a su vez, le informen de esto a la ordenadora del gasto.                                                                                                    | Contrato electrónico enviado<br>a la ordenadora del gasto<br>para aprobación y firma                                                                                                 | Abogado encargado de la co<br>asesores jurídico | ontratación y<br>s   |         |
| 31  | Contrato electrónico<br>enviado a la ordenadora<br>del gasto para aprobación<br>y firma        | Aprobar el contrato en<br>el SECOP II<br>F                                  | Aprobar el contrato para que quede firmado electrónicamente e informar sobre la<br>suscripción del contrato a la persona de apoyo designada por la secretaria general para<br>informar sobre los trámites de ejecución del contrato y a la persona de archivo de la<br>Secretaría General encargada de crear el expediente digital del contrato, con el envío del<br>número del proceso en el SECOP II.<br>El contrato cambiará su estado a "Firmado". | Aprobación y firma<br>electrónica del contrato en el<br>SECOP II y correo<br>electrónico dirigido a las<br>personas de apoyo y de<br>archivo designadas por la<br>secretaria general | Ordenadora del ga                               | sto                  |         |

|     |                                                                                        | MACROPROCESO:                                                                                    | ΑΡΟΥΟ                                                                                                    | CÓDIGO:                                                                                                    | AGJC-CN-PD-005                                      |                          |                            |
|-----|----------------------------------------------------------------------------------------|--------------------------------------------------------------------------------------------------|----------------------------------------------------------------------------------------------------|----------------------------------------------------------------------------------------------------|-----------------------------------------------------|--------------------------|----------------------------|
|     | Capital 🎫                                                                              | PROCESO:                                                                                         | GESTIÓN JURÍDICA Y CONTRACUAL                                                                                                    | VERSIÓN:                                                                                                    | 6                                                   |                          |                            |
|     |                                                                                        | PROCEDIMIENTO:                                                                                   | CONTRATACIÓN DIRECTA SIN OFERTAS                                                                                                    | FECHA DE VIGENCIA:                                                                                                    | 21/07/2020                                          | DE                       | ALDIA MAYOR<br>BOGOTÁ D.C. |
|     |                                                                                        |                                                                                                  | 3. PROCEDIMIENTO                                                                                                    |                                                                                                    |                                                     |                          |                            |
|     |                                                                                        |                                                                                                  | ACTIVIDAD                                                                                                    |                                                                                                    |                                                     |                          |                            |
| No. | INSUMO / ENTRADA<br>(Información- registro)                                            | ión- registro) FLUJOGRAMA<br>(QUE)                                                               | DESCRIPCIÓN DE LA ACTIVIDAD<br>(COMO)                                                                                                    | PRODUCTO / SALIDA<br>(Documento- registro)                                                                                                    | RESPONSABLE DE LA A                                 | ACTIVIDAD                | PUNTO DE<br>CONTROL        |
| 32  | Correo electrónico de la<br>ordenadora del gasto                                       | ectrónico de la<br>ora del gasto Enviar enlace del<br>proceso de<br>contratación a<br>Financiera | Enviar el enlace del proceso de contratación a la Subdirección Financiera para que<br>proceda con la expedición del registro presupuestal y a la Subdirección Administrativa<br>para efectuar la afiliación a la ARL (cuando aplique), al supervisor del contrato para<br>comunica la firma electrónica del contrato y al contratista con la obligación de constituir<br>las garantías respectivas con copia al abogado encargado de la contratación.<br>En esta etapa la persona encargada de archivo creará el expediente digital y lo<br>alimentará con la información que repose en el SECOP II.                                                                                      | Correos electrónicos a las<br>Subdirecciones Financiera y<br>Administrativa, al supervisor<br>y al contratista                                                                          | Personas de apoyo y de<br>designadas por la secreta | ∋ archivo<br>ria general |                            |
| 33  | Correo electrónico de la<br>persona de apoyo<br>designada por la<br>secretaria general | ectrónico de la<br>a de apoyo<br>nada por la<br>aria general                                     | Expedir y cargar, de forma inmediata en el respectivo proceso de contratación del SECOP II, la información del registro presupuestal del contrato.<br>Una vez cuente con el registro presupuestal, deberá enviarlo por correo electrónico de manera inmediata a la persona de archivo encargada de la creación del expediente digital, con copia al abogado encargado del proceso de la expedición del mismo.                                                                                                    | Información del registro<br>presupuestal en el SECOP II                                                                                                    | Persona encargada en la S<br>Financiera             | Subdirección             | 1                          |
| 34  | Correo electrónico de la<br>persona de apoyo<br>designada por la<br>secretaria general | ectrónico de la<br>a de apoyo<br>nada por la<br>aria general                                     | Realizar el registro de la afiliación a la ARL.<br>Una vez cuente con la certificación de afiliación, deberá enviarla por correo electrónico de<br>manera inmediata a la persona de archivo encargada de la creación del expediente<br>digital, con copia al abogado encargado de la contratación para su posterior publicación<br>en el expediente del SECOP II.<br>Es importante señalar que esta actividad será exclusiva para la contratación de personas<br>naturales.                                                                                                    | Certificación de la afiliación<br>de la ARL y correos<br>electrónicos dirigido a la<br>persona de archivo<br>encargada de la creación del<br>expediente digital con copia<br>al abogado | Persona encargada en la S<br>Administrativa         | Jubdirección             | <u>.</u>                   |
| 35  | Correo electrónico de la<br>persona de apoyo<br>designada por la<br>secretaria general | Publicar la garantía en<br>a de apoyo<br>nada por la<br>aria general                             | Publicar en el SECOP II la garantía del contrato.<br>Lo anterior, deberá hacerlo ingresando al SECOP II a su proceso de contratación al<br>módulo "Condiciones" del menú de la izquierda del contrato electrónico de SECOP II,<br>luego dando click en "Configuración Financiera - Garantías". Allí diligenciará toda la<br>información solicitada (contenida en la garantía) dando clic en "Agregar", adjunta el<br>documento, y al finalizar hará clic en el botón "Publicar".<br>El apoyo a la supervisión informará de esto al abogado encargado del contrato para que<br>proceda a la revisión de la misma.                                                                          | Garantía publicada en el<br>SECOP II y correo<br>electrónico dirigido al<br>abogado encargado de la<br>contratación                                                                     | Contratista y apoyo a la si                         | upervisión               |                            |
| 36  | Garantía publicada en el<br>SECOP II                                                   | bublicada en el<br>cCOP II<br>G                                                                  | Enviar correo electrónico a la profesional universitaria de Jurídica en el que solicita la<br>aprobación de la garantía electrónica en el SECOP II, anexando el registro presupuestal,<br>la certificación de afiliación a la ARL (cuando aplique), el acta de inicio (cuando aplique),<br>la copia del correo electrónico que comunica la firma electrónica del contrato al<br>supervisor y la comunicación de inicio.<br>Lo anterior, una vez el abogado encargado de la contratación haya revisado la garantía y<br>validado los documentos mencionados anteriormente.<br>En caso de ajustes, se devolverá la garantía al apoyo a la supervisión con las<br>observaciones respectivas. | Correo electrónico dirigido a<br>la profesional universitaria<br>de Jurídica                                                                                                    | Abogado encargado de la c                           | contratación             | <u>^</u>                   |

|     |                                                                   | MACROPROCESO:                                                              | ΑΡΟΥΟ                                                                                                    | CÓDIGO:                                                                                                    | AGJC-CN-PD-005              |                                  |          |  |
|-----|-------------------------------------------------------------------|----------------------------------------------------------------------------|----------------------------------------------------------------------------------------------------|----------------------------------------------------------------------------------------------------|-----------------------------|----------------------------------|----------|--|
|     | Capital 🎫                                                         | PROCESO:                                                                   | GESTIÓN JURÍDICA Y CONTRACUAL                                                                                                    | VERSIÓN:                                                                                                    | 6                           | 9                                |          |  |
|     |                                                                   | PROCEDIMIENTO:                                                             | CONTRATACIÓN DIRECTA SIN OFERTAS                                                                                                    | FECHA DE VIGENCIA:                                                                                                    | 21/07/2020                  | ALCALDÍA MAYOR<br>DE BOGOTÁ D.C. |          |  |
|     |                                                                   |                                                                            | 3. PROCEDIMIENTO                                                                                                    |                                                                                                    |                             |                                  |          |  |
|     | INSUMO / ENTRADA                                                  |                                                                            | ACTIVIDAD                                                                                                    | PRODUCTO / SALIDA                                                                                                    |                             |                                  | PUNTO DE |  |
| NO. | (Información- registro)                                           | FLUJOGRAMA<br>(QUE)                                                        | DESCRIPCIÓN DE LA ACTIVIDAD<br>(COMO)                                                                                                    | (Documento- registro)                                                                                                    | RESPONSABLE DE LA A         | ACTIVIDAD                        | CONTROL  |  |
| 37  | Correo electrónico del<br>abogado encargado de la<br>contratación | G<br>Revisar y aprobar la<br>garantía en el SECOP<br>II                    | Revisar y aprobar la garantía del proceso de contratación de manera electrónica en el<br>SECOP II y firmar la comunicación de inicio respectiva. Informar al abogado encargado<br>de la contratación que la póliza ya fue aprobada.<br>Lo anterior, una vez sea validado el registro presupuestal, la certificación de afiliación a la<br>ARL (cuando aplique), el acta de inicio (cuando aplique) y la copia del correo electrónico<br>que comunica al supervisor la firma electrónica del contrato.<br>En caso de ajustes, se devolverá la garantía al abogado encargado de la contratación<br>con las observaciones respectivas. | Aprobación electrónica de la<br>garantía en el SECOP II y<br>comunicación de inicio<br>firmada enviada mediante<br>correo electrónico dirigido al<br>abogado encargado de la<br>contratación                                                                                                    | Profesional universitaria d | le Jurídica                      | ì        |  |
| 38  |                                                                   | Enviar el acta de<br>inicio                                                | Enviar a la Coordinación Jurídica el acta de inicio firmada por los responsables cuando aplique.                                                                                                    | Acta de inicio enviada                                                                                                    | Apoyo a la supervis         | sión                             |          |  |
| 39  | Correo electrónico de la<br>profesional universitaria             | Dar inicio a la<br>ejecución del<br>contrato electrónico<br>en el SECOP II | Dar inicio a la ejecución del contrato electrónico en la plataforma. Cargar el registro<br>presupuestal, la certificación de afiliación a la ARL (cuando aplique), acta de inicio<br>(cuando aplique), la copia del correo electrónico que comunica al supervisor la firma<br>electrónica del contrato y la comunicación de inicio en el SECOP II.<br>Enviar al supervisor y a la persona de archivo encargada de la creación del expediente<br>digital, los documentos anteriormente mencionados.                                                                                                    | Inicio de la ejecución del<br>contrato electrónico y correo<br>electrónico dirigido a la<br>persona de archivo<br>encargada de la creación del<br>expediente digital, al<br>supervisor y al abogado<br>encargado de la<br>contratación.<br>Registro presupuestal,<br>certificación de afiliación a la<br>ARL (cuando aplique), acta<br>de inicio (cuando aplique),<br>copia del correo electrónico<br>que comunica al supervisor<br>la firma electrónica del<br>contrato y comunicación de<br>inicio en el SECOP II. | Abogado encargado de la c   | contratación                     |          |  |
|     |                                                                   | FIN                                                                        |                                                                                                    |                                                                                                    |                             |                                  |          |  |

|                |                                                                          | MACROPROCESO:  | ΑΡΟΥΟ                                                                                                    | CÓDIGO:            |                                                                                                 | AGJC-CN-PD-         |                                                                             | AGJC-CN-PD-005                   |                   |
|----------------|--------------------------------------------------------------------------|----------------|----------------------------------------------------------------------------------------------------|--------------------|-------------------------------------------------------------------------------------------------|---------------------|-----------------------------------------------------------------------------|----------------------------------|-------------------|
|                | Capital                                                                  | PROCESO:       | GESTIÓN JURÍDICA Y CONTRACUAL                                                                                                    | VERSIÓN:           |                                                                                                 | 6                   |                                                                             | 9                                |                   |
| PROCEDIMIENTO: |                                                                          | PROCEDIMIENTO: | CONTRATACIÓN DIRECTA SIN OFERTAS                                                                                                    | FECHA DE VIGENCIA: |                                                                                                 | 21/07/2020          |                                                                             | ALCALDIA MAYOR<br>DE BOGOTÁ D.C. |                   |
|                |                                                                          |                | 3. PROCEDIMIENTO                                                                                                    |                    |                                                                                                 |                     |                                                                             |                                  |                   |
|                |                                                                          |                | ACTIVIDAD                                                                                                    |                    |                                                                                                 |                     |                                                                             |                                  |                   |
| No.            | (Información- registro) FLUJOGRAMA                                       |                | DESCRIPCIÓN DE LA ACTIVIDAD                                                                                                    | (Documento- r      | egistro)                                                                                        | RESPONSABLE DE LA A |                                                                             | CTIVIDAD                         | CONTROL           |
|                |                                                                          | (402)          | (000)                                                                                                    |                    | -                                                                                               |                     | •                                                                           |                                  |                   |
|                |                                                                          |                | 4. PUNTOS DE CONTROL                                                                                                    |                    |                                                                                                 |                     |                                                                             |                                  |                   |
| No.            | AC                                                                       | TIVIDAD        | MÉTODO DE CONTROL                                                                                                    | FRECUENCIA         | RES                                                                                             | PONSABLE            | SOPORTE O REGISTRO QUE<br>EVIDENCIA LA VERIFICACIÓN<br>DEL PUNTO DE CONTROL |                                  |                   |
| 2              | 2 Validar objeto y perfil u objeto, obligaciones, valor y forma de pago. |                | Validar el objeto y perfil para persona natural y objeto, obligaciones, valor y forma de pago para persona jurídica del futuro contratista para que sea acorde con la solicitud del CDP y con el Excel de seguimiento, el cual deberá ser revisado por el área requirente.<br>Si el objeto de la solicitud del CDP requiere modificaciones o es rechazado, las modificaciones sugeridas se enviarán vía correo electrónico; no obstante, del rechazo se deja constancia en el Excel de seguimiento. El trámite no se entiende completo hasta tanto los asesores jurídicos den el OK en el Excel de seguimiento.<br>Como control se cuenta con el visto bueno del objeto y del perfil de la persona natural o del objeto, obligaciones, valor y forma de pago de la persona jurídica | Por evento         | Asesores jurídicos                                                                              |                     | Excel de seguimiento                                                        |                                  |                   |
| 3              | 3 Tramitar visto bueno de Planeación.                                    |                | Tramitar el visto bueno de Planeación en la solicitud del CDP.<br>Lo anterior, a través del Excel de seguimiento diseñado para tal fin por Sistemas; se dejará en<br>el documento la firma escaneada de quien pone su visto bueno. En dicho Excel se debe cargar<br>la imagen de la solicitud del CDP y se debe grabar con el primer nombre y primer apellido del<br>contratista. Ejemplo: SOLICITUD CDP JUAN RULFO para personas naturales y la razón social<br>del contratista. Ejemplo: SOLICITUD CDP SUMINISTROS S.A.S para personas jurídicas.<br>Como control se cuenta con el visto bueno de Planeación en la solicitud del CDP.                                                                                                    | Por evento         | Área requirente y profesional<br>universitario de Planeación                                    |                     | requirente y profesional<br>versitario de Planeación Excel de seguimien     |                                  | imiento           |
| 8              | Validar el examen médico ocupacional.                                    |                | Validar el examen médico ocupacional del contratista.<br>Se deberá poner la firma escaneada en el examen y enviarlo en PDF por correo electrónico al<br>área requirente. Deberá identificarse el correo como EXAMEN OCUPACIONAL + PRIMER<br>NOMBRE + PRIMER APELLIDO. Ejemplo: examen ocupacional Juan Rulfo.<br>Es importante señalar que esta actividad será exclusiva para la contratación de personas<br>naturales.<br>Como control se cuenta con el visto bueno en el examen médico ocupacional que no supere los<br>30 días.                                                                                                    | Por evento         | Persona encargada de salud<br>y seguridad en el trabajo de<br>la Subdirección<br>Administrativa |                     | Examen médico ocupacional con vis<br>bueno                                  |                                  | acional con visto |

|                |                                                     | MACROPROCESO:  | ΑΡΟΥΟ                                                                                                    | CÓDIGO:                                                                                                    | AGJC-CN-PD                                                                                                    |                             | -CN-PD-005                                                      |                  | 100 mar                            |                                                  |                                                 |
|----------------|-----------------------------------------------------|----------------|----------------------------------------------------------------------------------------------------|----------------------------------------------------------------------------------------------------|----------------------------------------------------------------------------------------------------|-----------------------------|-----------------------------------------------------------------|------------------|------------------------------------|--------------------------------------------------|-------------------------------------------------|
|                | Capital                                             | PROCESO:       | GESTIÓN JURÍDICA Y CONTRACUAL                                                                                                    |                                                                                                    |                                                                                                    | 6                           |                                                                 | AL CAL           |                                    |                                                  |                                                 |
| PROCEDIMIENTO: |                                                     | PROCEDIMIENTO: | CONTRATACIÓN DIRECTA SIN OFERTAS                                                                                                    | FECHA DE VIGENCIA:                                                                                                    |                                                                                                    | 21/07/2020                  |                                                                 | DE BOGOTÁ D.C.   |                                    |                                                  |                                                 |
|                |                                                     |                | 3. PROCEDIMIENTO                                                                                                    |                                                                                                    |                                                                                                    |                             |                                                                 |                  |                                    |                                                  |                                                 |
|                | INSUMO / ENTRADA                                    |                | ACTIVIDAD                                                                                                    |                                                                                                    |                                                                                                    |                             |                                                                 |                  |                                    |                                                  |                                                 |
| No.            | (Información- registro)                             | FLUJOGRAMA     | DESCRIPCIÓN DE LA ACTIVIDAD                                                                                                    | (Documento- r                                                                                                    | egistro)                                                                                                    | RESPONSABLE                 | DE LA A                                                         | CTIVIDAD         | CONTROL                            |                                                  |                                                 |
|                |                                                     | (QUE)          | ССОМО)                                                                                                    |                                                                                                    |                                                                                                    |                             |                                                                 |                  |                                    |                                                  |                                                 |
|                |                                                     |                | 4. PUNTOS DE CONTROL                                                                                                    |                                                                                                    |                                                                                                    |                             |                                                                 |                  |                                    |                                                  |                                                 |
| No.            | AC                                                  | CTIVIDAD       | MÉTODO DE CONTROL                                                                                                    | FRECUENCIA                                                                                                    |                                                                                                    |                             | SOPORTE O REGIS<br>EVIDENCIA LA VERI<br>DEL PUNTO DE C          |                  | ISTRO QUE<br>RIFICACIÓN<br>CONTROL |                                                  |                                                 |
| 12             | 2 Revisar, validar y ajustar los documentos soporte |                | Revisar, validar y, en caso de ser necesario, solicitar al área requirente, los ajustes pertinentes<br>de los soportes del futuro contratista en el DRIVE.<br>Revisar y ajustar los estudios previos validando justificación, objeto, obligaciones y perfil para<br>personas naturales e idoneidad y experiencia para personas jurídicas, en colaboración con el<br>área requirente en los aspectos propios del área.<br>Elaborar la minuta y cargarla en el Drive.<br>Los documentos deberán estar completos y diligenciados en debida forma.<br>Para esto, el futuro contratista deberá contar con el usuario proveedor en la plataforma de<br>SECOP II, de lo contrario, no se podrá dar continuidad al proceso en dicha plataforma.                                                                                                    | Por evento                                                                                                    | Abogado encargado de la<br>contratación y área requirente                                                                                                    |                             | Abogado encargado de la<br>contratación y área requirente el Di |                  | s y validados en                   |                                                  |                                                 |
| 13             | 3 Validar los soportes.                             |                | Validar que tanto los soportes del futuro contratista, como los demás documentos<br>precontractuales, estén correctos para informarle a la coordinadora jurídica (revisora final) que<br>puede efectuar su revisión en el DRIVE.<br>Para esto, se debe enviar el enlace de la carpeta vía correo electrónico. El seguimiento de los<br>contratos y su trámite en la Coordinación Jurídica se hará a través de un Excel de seguimiento<br>de contratos diseñado para tal efecto. En caso de que los asesores jurídicos revisores o la<br>revisora final (coordinadora jurídica), realicen observaciones a los documentos<br>precontractuales, los ajustes deberán ser realizados por el respectivo abogado que tiene en<br>cabeza el proceso de contratación. Si los ajustes son en relación con los soportes del futuro<br>contratista, el abogado asignado deberá contactar al área requirente para que se encargue de<br>los ajustes pertinentes y que, así mismo, sean actualizados en el DRIVE. | Por evento                                                                                                    | Asesores jurídicos, abogado<br>encargado de la contratación<br>y área requirente                                                                                                    |                             | gado<br>ación precontractuales validados en el ∣                |                  | umentos<br>ados en el Drive        |                                                  |                                                 |
| 14             | Devolver documentos para correcciones.              |                | Devolver a los asesores jurídicos, mediante correo electrónico, los documentos para que<br>gestionen las correcciones necesarias si hay lugar a ello.                                                                                                    | los asesores jurídicos, mediante correo electrónico, los documentos para que<br>as correcciones necesarias si hay lugar a ello. |                                                                                                    | Coordinadora jurídica Corre |                                                                 | electrónico c    | le devolución                      |                                                  |                                                 |
| 15             | Revisar soportes y minuta.                          |                | Revisar soportes y minuta.                                                                                                    |                                                                                                    | Revisar tanto los soportes del futuro contratista, como los demás documentos precontractuales,<br>incluyendo la minuta con el fin de dar su visto bueno e incorporar su firma escaneada o digital<br>en la hoja de vida de la Función Pública del contratista para persona natural.<br>Revisión de los soportes del futuro contratista, visto bueno para la ordenadora del gasto y firma<br>escaneada o digital en la hoja de vida de la Función Pública del contratista para <b>persona</b><br><b>natural</b> | Por evento                  | Coord                                                           | inadora jurídica | Soportes<br>Función F              | revisados y h<br>Pública firmad<br><b>natura</b> | oja de vida de la<br>a para <b>persona</b><br>I |

|                | Capital 🔤                                                                      | MACROPROCESO:       | ΑΡΟΥΟ                                                                                                    | CÓDIGO:       |                                                    | AGJC-CN-PD        | AGJC-CN-PD-005                                                               |                        |                                     |
|----------------|--------------------------------------------------------------------------------|---------------------|----------------------------------------------------------------------------------------------------|---------------|----------------------------------------------------|-------------------|------------------------------------------------------------------------------|------------------------|-------------------------------------|
|                |                                                                                | PROCESO:            | GESTIÓN JURÍDICA Y CONTRACUAL                                                                                                    |               |                                                    | 6                 |                                                                              |                        |                                     |
| PROCEDIMIENTO: |                                                                                | PROCEDIMIENTO:      | CONTRATACIÓN DIRECTA SIN OFERTAS                                                                                                    | FECHA DE VIGI | ENCIA:                                             | 21/07/2020        |                                                                              | DE BOGOTÁ D.C.         |                                     |
|                |                                                                                |                     | 3. PROCEDIMIENTO                                                                                                    |               |                                                    |                   |                                                                              |                        |                                     |
|                | INSUMO / ENTRADA                                                               |                     | ACTIVIDAD                                                                                                    | PRODUCTO /    |                                                    |                   |                                                                              |                        | PUNTO DE                            |
| No.            | (Información- registro)                                                        | FLUJOGRAMA<br>(QUE) | DESCRIPCIÓN DE LA ACTIVIDAD<br>(COMO)                                                                                                    | (Documento- r | egistro)                                           | RESPONSABLE DE LA |                                                                              | DE LA ACTIVIDAD CONTRO |                                     |
|                |                                                                                |                     | 4. PUNTOS DE CONTROL                                                                                                    |               |                                                    |                   |                                                                              |                        |                                     |
| No.            | AC                                                                             | CTIVIDAD            | MÉTODO DE CONTROL                                                                                                    | FRECUENCIA    | FRECUENCIA RESPONSABLE                             |                   | SOPORTE O REGISTRO QUE<br>EVIDENCIA LA VERIFICACIÓN<br>DEL PUNTO DE CONTROL  |                        | SISTRO QUE<br>RIFICACIÓN<br>CONTROL |
| 26             | 26 Crear el contrato electrónico en el SECOP II                                |                     | Crear el contrato electrónico en el SECOP II una vez cuente con la numeración respectiva.<br>En dicha etapa, el abogado encargado creará una carpeta con todos los soportes que el<br>contratista deberá publicar en el módulo documentos del proveedor solicitando la<br>confidencialidad de los mismos. Dicho contrato será enviado al futuro contratista una vez<br>cuente con los flujos de aprobación en el SECOP II por parte de los responsables.                                                                                                    | Por evento    | Abogado encargado de la contratación               |                   | Abogado encargado de la Contrato electrónico o contratación SECOP II         |                        | o creado en el<br>II                |
| 33             | 33 Expedir y cargar la información del registro presupuestal en e<br>SECOP II. |                     | Expedir y cargar, de forma inmediata en el respectivo proceso de contratación del SECOP II, la información del registro presupuestal del contrato.<br>Una vez cuente con el registro presupuestal, deberá enviarlo por correo electrónico de manera inmediata a la persona de archivo encargada de la creación del expediente digital, con copia al abogado encargado del proceso de la expedición del mismo.                                                                                                    | Por evento    | Persona encargada en la<br>Subdirección Financiera |                   | ncargada en la Información presupuestal en el S<br>ión Financiera II         |                        | stal en el SECOP                    |
| 34             | 34 Registro de afiliación a la ARL.                                            |                     | Realizar el registro de la afiliación a la ARL.<br>Una vez cuente con la certificación de afiliación, deberá enviarla por correo electrónico de<br>manera inmediata a la persona de archivo encargada de la creación del expediente digital, con<br>copia al abogado encargado de la contratación para su posterior publicación en el expediente<br>del SECOP II.<br>Es importante señalar que esta actividad será exclusiva para la contratación de personas<br>naturales.                                                                                                    | Por evento    | Persona encargada en la<br>Subdirección Financiera |                   | a encargada en la<br>ección Financiera                                       |                        | ción a la ARL                       |
| 36             | 6 Informar la procedencia para aprobar la garantía en el<br>SECOP II.          |                     | Enviar correo electrónico a la profesional universitaria de Jurídica en el que solicita la<br>aprobación de la garantía electrónica en el SECOP II, anexando el registro presupuestal, la<br>certificación de afiliación a la ARL (cuando aplique), el acta de inicio (cuando aplique), la copia<br>del correo electrónico que comunica la firma electrónica del contrato al supervisor y la<br>comunicación de inicio.<br>Lo anterior, una vez el abogado encargado de la contratación haya revisado la garantía y<br>validado los documentos mencionados anteriormente.<br>En caso de ajustes, se devolverá la garantía al apoyo a la supervisión con las observaciones<br>respectivas. | Por evento    | Abogado encargado de la contratación               |                   | Abogado encargado de la Correo electrónico o<br>contratación aprobación de l |                        | de solicitud de<br>a garantía       |

|     | MACROPROCESO:                                    |                     | ΑΡΟΥΟ                                                                                                    | CÓDIGO:                                                   |                      | AGJC-CN-PD-005                     |                       | 9                                   |                                      |
|-----|--------------------------------------------------|---------------------|----------------------------------------------------------------------------------------------------|-----------------------------------------------------------|----------------------|------------------------------------|-----------------------|-------------------------------------|--------------------------------------|
|     | Capital 🎫                                        | PROCESO:            | GESTIÓN JURÍDICA Y CONTRACUAL                                                                                                    | VERSIÓN:                                                  |                      | 6                                  |                       |                                     |                                      |
|     |                                                  | PROCEDIMIENTO:      | CONTRATACIÓN DIRECTA SIN OFERTAS                                                                                                    | FECHA DE VIGENCIA:                                        |                      | 21/07/2020                         | )                     | ALCA<br>DE E                        | ILDIA MAYOR<br>IOGOTÁ D.C.           |
|     |                                                  |                     | 3. PROCEDIMIENTO                                                                                                    |                                                           |                      |                                    |                       |                                     |                                      |
|     | INSUMO / ENTRADA                                 |                     | ACTIVIDAD                                                                                                    |                                                           |                      | SALIDA RESPONSABLE DE LA ACTIVIDAD |                       |                                     |                                      |
| No. | (Información- registro)                          | FLUJOGRAMA<br>(QUE) | DESCRIPCIÓN DE LA ACTIVIDAD<br>(COMO)                                                                                                    | (Documento- registro)                                     |                      |                                    |                       | (Documento- registro)               |                                      |
|     |                                                  |                     |                                                                                                    |                                                           |                      |                                    |                       |                                     |                                      |
|     |                                                  |                     | 4. PUNTOS DE CONTROL                                                                                                    |                                                           |                      |                                    |                       |                                     |                                      |
| No. | No. ACTIVIDAD                                    |                     | MÉTODO DE CONTROL                                                                                                    | FRECUENCIA                                                | ECUENCIA RESPONSABLE |                                    | SOPO<br>EVIDEN<br>DEL | RTE O REO<br>NCIA LA VI<br>PUNTO DE | GISTRO QUE<br>ERIFICACIÓN<br>CONTROL |
| 37  | 37 Revisar y aprobar la garantía en el SECOP II. |                     | Revisar y aprobar la garantía del proceso de contratación de manera electrónica en el SECOP<br>Il y firmar la comunicación de inicio respectiva. Informar al abogado encargado de la<br>contratación que la póliza ya fue aprobada.<br>Lo anterior, una vez sea validado el registro presupuestal, la certificación de afiliación a la ARL<br>(cuando aplique), el acta de inicio (cuando aplique) y la copia del correo electrónico que<br>comunica al supervisor la firma electrónica del contrato.<br>En caso de ajustes, se devolverá la garantía al abogado encargado de la contratación con las<br>observaciones respectivas. | Por evento Profesional universitaria de Jurídica Garantía |                      | a aprobada /                       | en el SECOP II        |                                     |                                      |

|                            | MACROPROCESO:                                                                                                    | ΑΡΟΥΟ                         |                                                                                                    | CÓDIGO:                                                                                                    | AGJC-CN                                            |                                                                                                    | ALCONT OF                                                           |                                                                                                    |  |  |       |
|----------------------------|----------------------------------------------------------------------------------------------------|-------------------------------|----------------------------------------------------------------------------------------------------|----------------------------------------------------------------------------------------------------|----------------------------------------------------|----------------------------------------------------------------------------------------------------|---------------------------------------------------------------------|----------------------------------------------------------------------------------------------------|--|--|-------|
| Capital 🚟                  | PROCESO:                                                                                                    | GESTIÓN JURÍDICA Y CO         | NTRACUAL                                                                                                    | VERSIÓN:                                                                                                    | f                                                  | 3                                                                                                    |                                                                     |                                                                                                    |  |  |       |
|                            | PROCEDIMIENTO:                                                                                                    | CONTRATACIÓN DIRECT.          | A SIN OFERTAS                                                                                                    | FECHA DE VIGENCIA:                                                                                                    | 21/07                                              | /2020                                                                                                    | ALCALDÍA MAYOR<br>DE BOGOTÁ D.C.                                    |                                                                                                    |  |  |       |
|                            | 5. NORMOGRAMA                                                                                                    |                               |                                                                                                    |                                                                                                    |                                                    |                                                                                                    |                                                                     |                                                                                                    |  |  |       |
| TIPO DE NORMA              | NÚMERO / FECHA                                                                                                    | EMITIDA POR                   | Т                                                                                                    | ÍTULO / DESCRIPCIÓN                                                                                                    |                                                    | ARTICULADO (APLICACIÓN)                                                                                                    |                                                                     |                                                                                                    |  |  |       |
| Constitución Política 1991 | Constitución Política de 1991                                                                                                    | Constituyente                 | Constitu                                                                                                    | ción Política de Colombia de 1991                                                                                                    |                                                    | 1, 2, 5, 11, 13, 1<br>122, 123, 127,                                                                                                    | 5, 16, 18, 19, 20, 23, 28, 80, 83,<br>209, 269, 298, 339 a 355, 366 |                                                                                                    |  |  |       |
| Código Civil               | Ley 57 de 1887                                                                                                    | Congreso de la República      | Por medio                                                                                                    | o de la cual se expide el Código Civil                                                                                                    |                                                    |                                                                                                    | Todos                                                               |                                                                                                    |  |  |       |
| Código de Comercio         | Decreto 410 de 1971<br>Reglamentado parcialmente por<br>el Decreto 1753 de 1991 -<br>Reglamentado por el Decreto<br>2952 de 1936 - Adicionado por el<br>Artículo 1 Ley 1 de 1980. | Presidente de la<br>República | Por el cua                                                                                                    | Por el cual se expide el Código de Comercio                                                                                                    |                                                    |                                                                                                    |                                                                     |                                                                                                    |  |  |       |
| Ley                        | 80 de 1993                                                                                                    | Congreso de la República      | Por la cual se expide el Estatut                                                                                                    | Por la cual se expide el Estatuto General de Contratación de la Administración Pública.                                                                                                    |                                                    |                                                                                                    |                                                                     |                                                                                                    |  |  |       |
| Ley                        | 182 de 1995                                                                                                    | Congreso de la República      | "Por la cual se reglamenta el servicio<br>democratiza el acceso a éste, se conform<br>y actividades de televisión , se estable<br>entidades del sector y se dictar | "Por la cual se reglamenta el servicio de la televisión y se formulan políticas para su desarrollo, se<br>emocratiza el acceso a éste, se conforman la Comisión Nacional de Televisión, se promueven la industria<br>y actividades de televisión , se establecen normas para contratación de los servicios, se reestructuran<br>entidades del sector y se dictan otras disposiciones en materia de telecomunicaciones". |                                                    |                                                                                                    |                                                                     |                                                                                                    |  |  |       |
| Ley                        | 489 de 1998                                                                                                    | Congreso de la República      | Por la cual se dictan normas sobre la or<br>se expiden las disposiciones, principios y<br>los numerales 15 y 16 del artículo 1                                     | ganización y funcionamiento de las entidades del<br>/ reglas generales para el ejercicio de las atribucio<br>89 de la Constitución Política y se dictan otras dis                                                                                                    | orden nacional,<br>nes previstas en<br>posiciones. | ,                                                                                                    | Artículos 85 a 96                                                   |                                                                                                    |  |  |       |
| Ley                        | 1150 de 2007                                                                                                    | Congreso de la República      | Por medio de la cual se introducen medi<br>dictan otras disposiciones g                                                                                            | idas para la eficiencia y la transparencia en la ley<br>enerales sobre la contratación con recursos públir                                                                                                    | 80 de 1993 y se<br>cos.                            |                                                                                                    | Todos                                                               |                                                                                                    |  |  |       |
| Ley                        | 1474 de 2011                                                                                                    | Congreso de la República      | Por la cual se dictan normas orientad<br>sanción de actos de corrup                                                                                                | Por la cual se dictan normas orientadas a fortalecer los mecanismos de prevención, investigación y sanción de actos de corrupción y la efectividad del control de la gestión pública.                                                                                                    |                                                    |                                                                                                    | Todos                                                               |                                                                                                    |  |  |       |
| Decreto Ley                | 4170 de 2011                                                                                                    | Presidente de la república    | Por el cual se crea la Agencia Nacional de Contratación Pública –Colombia Compra Eficiente–, se determinan sus objetivos y estructura.                             |                                                                                                    |                                                    | iblica Por el cual se crea la Agencia Nacional de Contratación Pública –Colombia Compra Eficiente–, se determinan sus objetivos y estructura. |                                                                     | nte de la república Por el cual se crea la Agencia Nacional de Contratación Pública –Colombia Compra Eficiente–<br>determinan sus objetivos y estructura. |  |  | Todos |
| Circular externa           | 1 de 2013                                                                                                    | Colombia Compra<br>Eficiente  | Publicación de la actividad contractual en el SECOP                                                                                                    |                                                                                                    |                                                    |                                                                                                    | Todos                                                               |                                                                                                    |  |  |       |
| Ley                        | 1712 de 2014                                                                                                    | Congreso de la República      | Por medio de la cual se crea la Ley de Transparencia y del Derecho de Acceso a la Información Pública<br>Nacional y se dictan otras disposiciones.                 |                                                                                                    |                                                    |                                                                                                    | 11                                                                  |                                                                                                    |  |  |       |
| Decreto                    | 1082 de 2015                                                                                                    | Presidente de la república    | Por medio del cual se expide el Decret                                                                                                    | to Único Reglamentario del sector Administrativo d<br>Nacional.                                                                                                    | de Planeación                                      |                                                                                                    | Todos                                                               |                                                                                                    |  |  |       |

|                  | MACROPROCESO:  | АРОУО                        |                                                                                                    | CÓDIGO:                                                                                                    |                                  | N-PD-005                 | 0                                |  |
|------------------|----------------|------------------------------|----------------------------------------------------------------------------------------------------|----------------------------------------------------------------------------------------------------|----------------------------------|--------------------------|----------------------------------|--|
| Capital          | PROCESO:       | GESTIÓN JURÍDICA Y CO        | NTRACUAL                                                                                                    | VERSIÓN:                                                                                                    | (                                | 6                        |                                  |  |
|                  | PROCEDIMIENTO: | CONTRATACIÓN DIRECT          | A SIN OFERTAS                                                                                                    | FECHA DE VIGENCIA:                                                                                                    | 21/07/2020                       |                          | ALCALDIA MAYOR<br>DE BOGOTÁ D.C. |  |
|                  |                |                              | 5. NORMOGRAMA                                                                                                    | L Contraction of the second second seco |                                  |                          |                                  |  |
| TIPO DE NORMA    | NÚMERO / FECHA | EMITIDA POR                  | Т                                                                                                    | ÍTULO / DESCRIPCIÓN                                                                                                    |                                  | ARTICULADO (APLICACIÓN)  |                                  |  |
| Circular externa | 20 de 2015     | Colombia Compra<br>Eficiente | Publicidad de las empresas industriales<br>empresas de servicios públicos dor                                                                                                    | y comerciales del Estado, las sociedades de ecor<br>niciliarios que en su actividad comercial están en<br>competencia                                                                                                    | omía mixta y las<br>situación de | ixta y las<br>n de Todos |                                  |  |
| Ley              | 1882 de 2018   | Presidente de la república   | Por la cual se adicionan, modifican y dictan disposiciones orientadas a fortalecer la contratación pública en<br>Colombia, la ley de infraestructura y se dictan otras disposiciones |                                                                                                    |                                  |                          | Todos                            |  |
| Ley              | 1978 de 2019   | Congreso de la República     | Por la cual se moderniza el sector de la<br>distribuyen competencias, se                                                                                                    | Por la cual se moderniza el sector de las Tecnologías de la Información y las Comunicaciones - TIC, se<br>distribuyen competencias, se crea un regulador único y se dictan otras disposiciones                                                                                                    |                                  |                          |                                  |  |
| Resolución       | 031 de 2019    | Gerente Canal Capital        | Por la cual se adopi                                                                                                    | Por la cual se adopta el Manual de contratación del Canal Capital                                                                                                    |                                  |                          | Todos                            |  |
| Circular externa | 1 de 2019      | Colombia Compra<br>Eficiente | Obligatoriedad del uso del SECOP II en 2020                                                                                                    |                                                                                                    |                                  | Todos                    |                                  |  |
| Resolución       | 051 de 2020    | Gerente Canal Capital        | Por la cual se modifi                                                                                                    | Por la cual se modifica el Manual de contratación del Canal Capital                                                                                                    |                                  |                          |                                  |  |

|         |              | MACROPROCESO:  | ΑΡΟΥΟ                                                                                                    | CÓDIGO:                                                                          | AGJC-CN-PD-005                                                                   |                |  |  |
|---------|--------------|----------------|----------------------------------------------------------------------------------------------------|----------------------------------------------------------------------------------|----------------------------------------------------------------------------------|----------------|--|--|
| Ca      |              | PROCESO:       | GESTIÓN JURÍDICA Y CONTRACUAL                                                                                                    | VERSIÓN:                                                                         | 6                                                                                |                |  |  |
|         |              | PROCEDIMIENTO: | CONTRATACIÓN DIRECTA SIN OFERTAS                                                                                                    | FECHA DE VIGENCIA:                                                               | 21/07/2020                                                                       | DE BOGOTÁ D.C. |  |  |
|         |              |                | 6. CONTROL DE CAMBIOS DEL PRO                                                                                                    | CEDIMIENTO                                                                       | ·                                                                                |                |  |  |
| VERSIÓN | FECH         | A DE VIGENCIA  | DESCRIPCIÓN DEL CAMBIO                                                                                                    |                                                                                  | RESPONSABLES                                                                     |                |  |  |
| 1       | 7/01/2016    |                | Se eliminan todos los procedimientos vigentes de acuerdo a los lineamientos de<br>MN-001 MANUAL DE CONTRATACIÓN, SUPERVISIÓN E INTERVENTORIA" v                                                                                                    | COORDINACIÓN JURÍDICA<br>SUPERVISIÓN E INTERVENTORÍA - DEPENDENCIA<br>INTERESADA |                                                                                  |                |  |  |
| 2       | 2 7/06/2016  |                | Versión 2 - Se realiza ajuste a la redacción de las actividades descritas en el pro<br>de la actividad número 13 del mismo, quedando de la siguiente manera: "Elabor<br>comunicación al supervisor en la que se informa la suscripción de la modificació<br>contractual. Así mismo el encargado de la publicación en SECOP realizará la mi                                                                                                    | COORDINACIÓN JURÍDICA<br>SUPERVISIÓN E INTERVENTORÍA - DEPENDENCIA<br>INTERESADA |                                                                                  |                |  |  |
| 3       | 3 3/01/2017  |                | Se actualiza el procedimiento, de conformidad con los lineamientos definidos en<br>DE CONTRATACIÓN, SUPERVISIÓN E INTERVENTORIA", versión 3.                                                                                                    | COORDINACIÓN JURÍDICA<br>SUPERVISIÓN E INTERVENTORÍA - DEPENDENCIA<br>INTERESADA |                                                                                  |                |  |  |
| 4       | 4 25/09/2019 |                | Se actualiza el procedimiento, de conformidad con los lineamientos definidos en<br>DE CONTRATACIÓN, SUPERVISIÓN E INTERVENTORIA", versión 4.                                                                                                    | COORDINACIÓN JURÍDICA<br>SUPERVISIÓN E INTERVENTORÍA - DEPENDENCIA<br>INTERESADA |                                                                                  |                |  |  |
| 5       | 8/06/2020    |                | Se actualiza el procedimiento de conformidad con los lineamientos definidos por Colombia Compra Eficiente en atención a la modalidad transaccional del Sistema Electrónico de Contratación Pública (SECOP) II.<br>Se actualiza el procedimiento de conformidad con el régimen especial al que pertenece Canal Capital, toda vez que para la contratación directa en la modalidad transaccional del Sistema Electrónico de Contratación Pública (SECOP) II.<br>1. Régimen especial<br>2. Régimen especial (con ofertas)<br>Para este caso, el régimen especial será aplicable a todos los procesos de contratación directa que no sean de tipo competitivo y que por lo tanto no requieren de una fase de presentación de ofertas. |                                                                                  | COORDINACIÓN JURÍDICA<br>SUPERVISIÓN E INTERVENTORÍA - DEPENDENCIA<br>INTERESADA |                |  |  |
| 6       |              | 21/07/2020     | Versión 6: Se actualiza el procedimiento en razón a la eliminación de las palabra<br>Jurídica "y al reemplazo de las palabras "encargado de la ventanilla" por "persor<br>general" y "persona de archivo" por "persona de archivo encargada de la creaci                                                                                                    | COORDINACIÓN JURÍDICA<br>SUPERVISIÓN E INTERVENTORÍA - DEPENDENCIA<br>INTERESADA |                                                                                  |                |  |  |